# DOCO

-----

DOCO P Online Training Platform

😵 versikeri 🕜 treinder 🚺 Anel Kiner 🔕

Contraction of the state of the state of the

9 9 9 6

CHERTWEERS MONTWEER IN

Samouczek obsługi platformy spotkań on-line

DOCE Online Training Platform

# DOCC

## **O DOCE<sup>™</sup> Online Training Platform (OTP)**

PLATFORMA SZKOLEŃ ONLINE DOCE TO IDEALNE NARZĘDZIE, DO PROWADZENIA GRUPOWYCH SPOTKAŃ Z KLIENTAMI, NA ZASADACH WSPÓŁDZIELENIA EKRANU ORAZ PLIKÓW.

DOCE OTP to narzędzie które w czasie rzeczywistym pozwala na przeprowadzanie szkoleń z udziałem nawet 100 uczestników. Platforma jest niezwykle prosta w obsłudze, interfejs pozwala na szybką i sprawną pracę zarówno dla samych uczestników jak i prowadzącego.

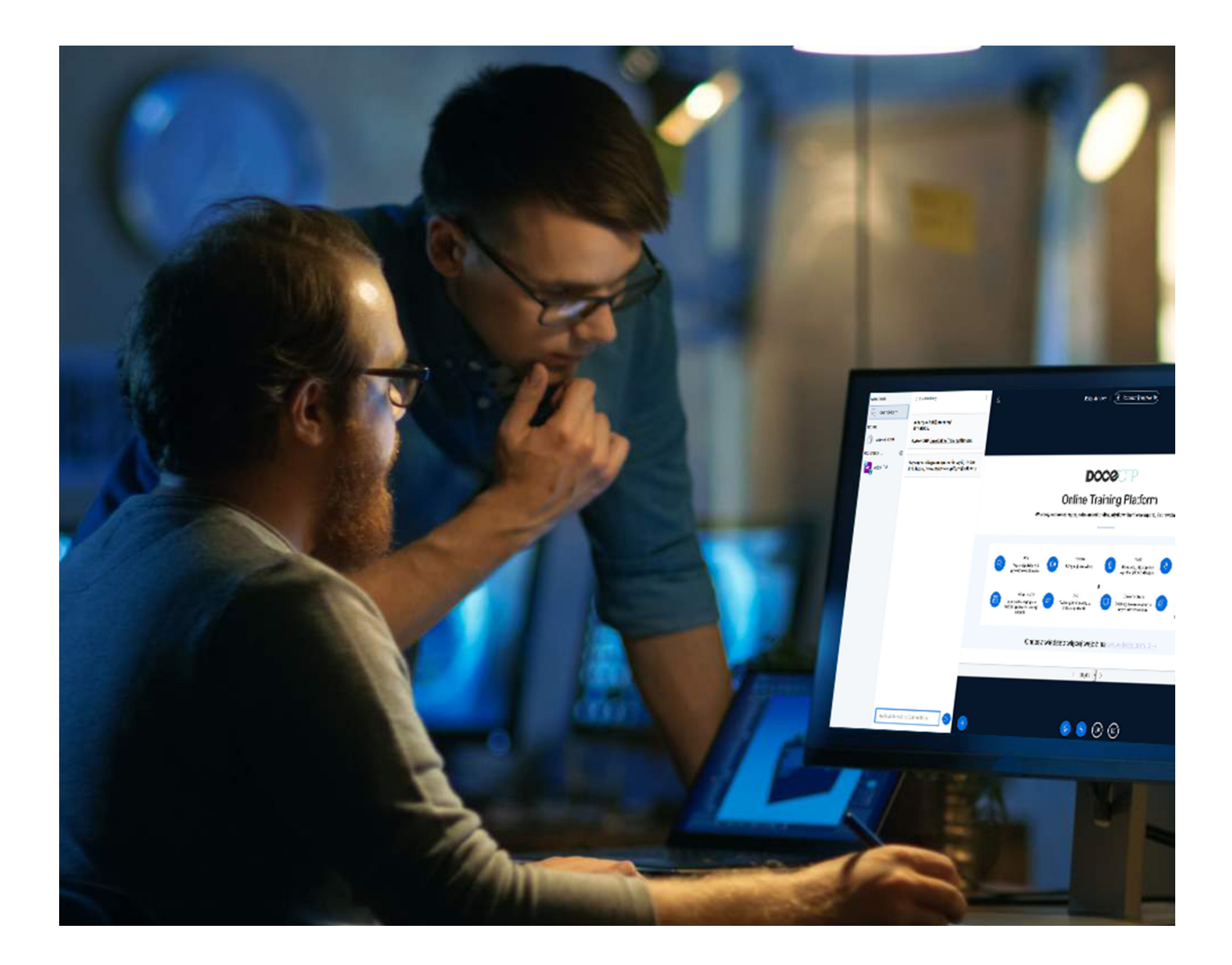

## 

### Rekomendujemy

W CELU UNIKNIĘCIA ZAKŁÓCEŃ NP. SPRZĘŻENIA ZWROTNEGO, HAŁASÓW W TLE LUB INNYCH ORAZ ZAPEWNIENIA KOMFORTU PODCZAS ROZMOWY ZALECAMY UŻYWANIE SŁUCHAWEK ZEWNĘTRZNYCH Z MIKROFONEM ANIŻELI ZINTEGROWANYCH Z KOMPUTEREM

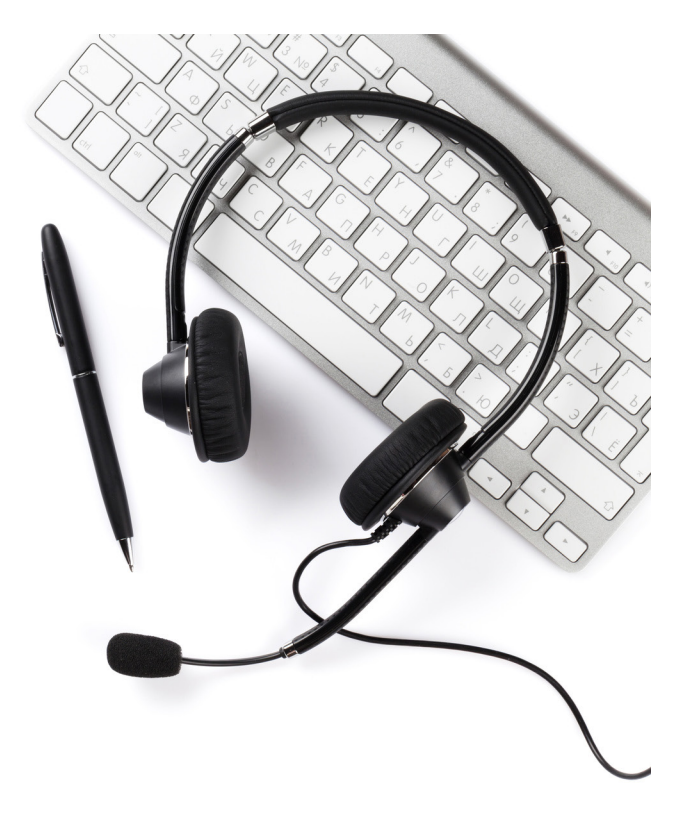

### Logowanie do systemu

Każdy z uczestników, aby dołączyć do spotkania musi w pierwszej kolejności zalogować się do platformy. Dane dostępowe otrzymasz od organizatora spotkania/szkolenia.

| Zaloguj się |    |       |  |
|-------------|----|-------|--|
| @ Email     |    |       |  |
| 🔑 Hasło     |    |       |  |
|             | Za | loguj |  |

# DOCC

## Panel uczestnika (dołączanie do spotkania)

Po zalogowaniu zostajemy przeniesieni do panelu użytkownika, gdzie możemy dostosować swój profil i dołączyć do danego spotkania/szkolenia.

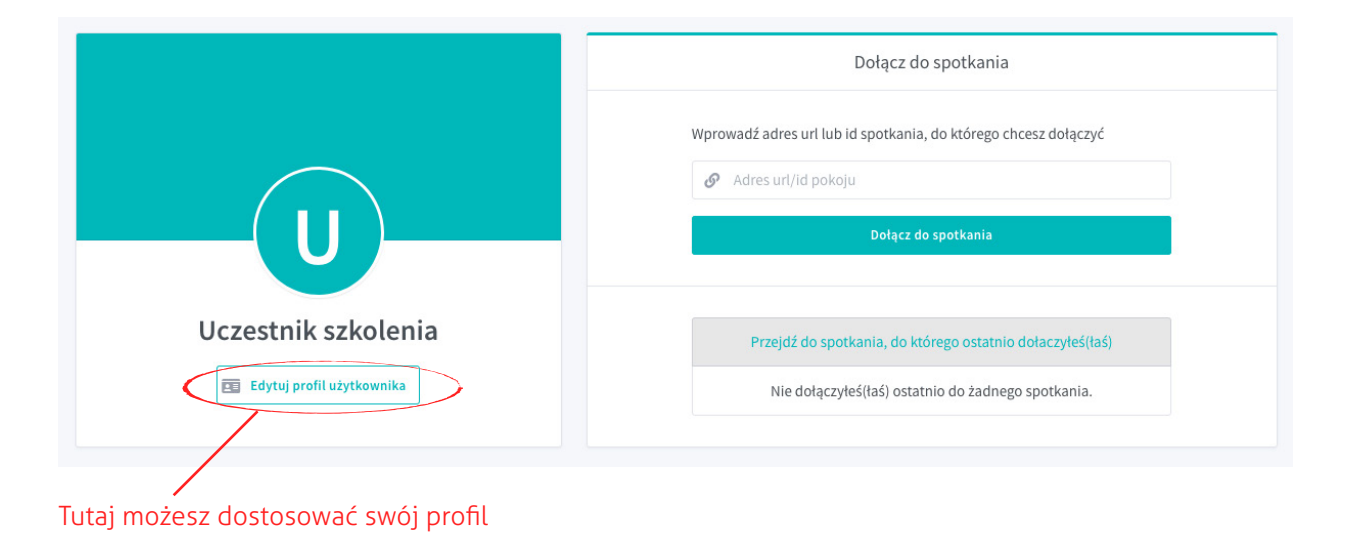

Otrzymany od organizatora link do spotkania lub id spotkania wklejamy w pole "Adres url/id pokoju"

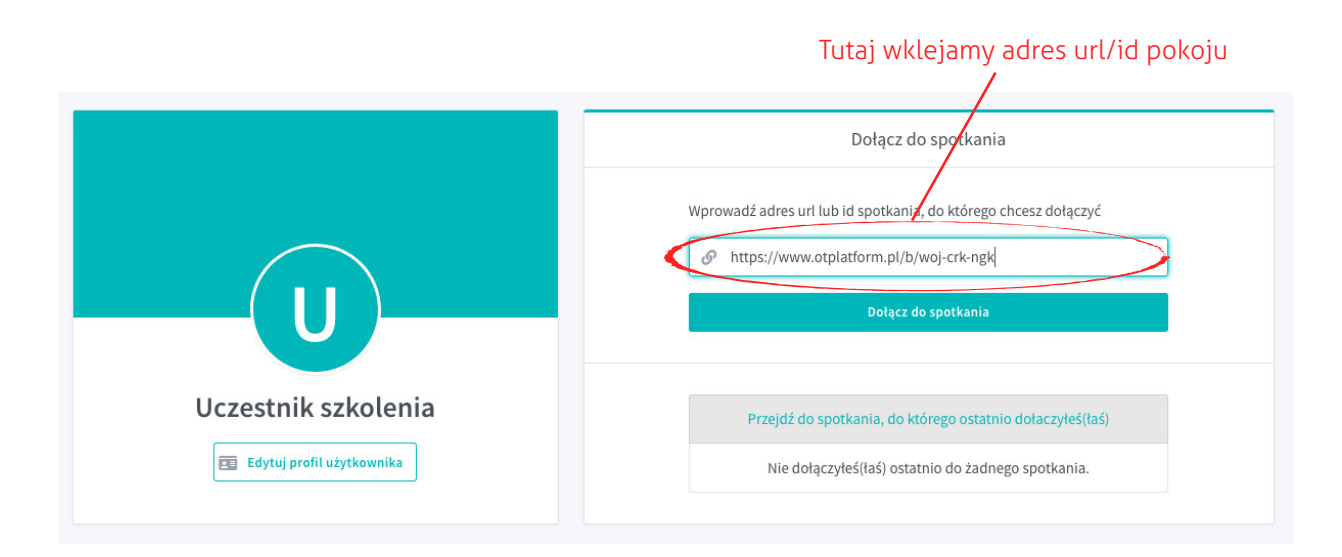

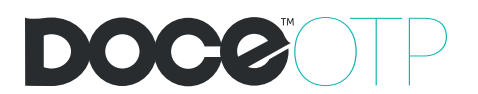

Po tym kroku klikasz "enter" lub "Dołącz do spotkania", system przeniesie nas do panelu, w którym widzimy temat spotkania/szkolenia, organizatora/prowadzącego, swoją nazwę która będzie widniała w oknie spotkania oraz przycisk dołącz, który klikamy aby dołączyć do szkolenia.

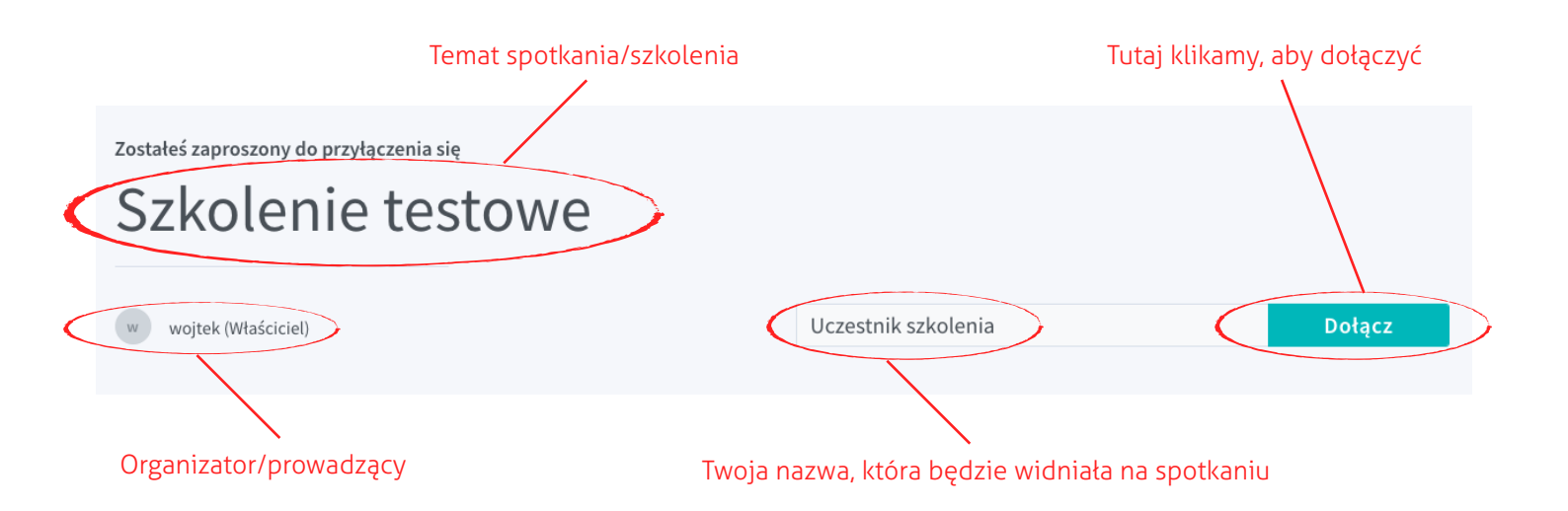

## Okno spotkania/szkolenia - włączanie mikrofonu i kamery

Po kliknęciu dołącz zostajemy przeniesieni automatycznie do okna spotkania, w którym odbędzie się całe szkolenie. Wchodząc za pierwszym razem pojawi nam się komunikat o konieczności włączenia mikrofonu, klikamy w "Używam mikrofonu"

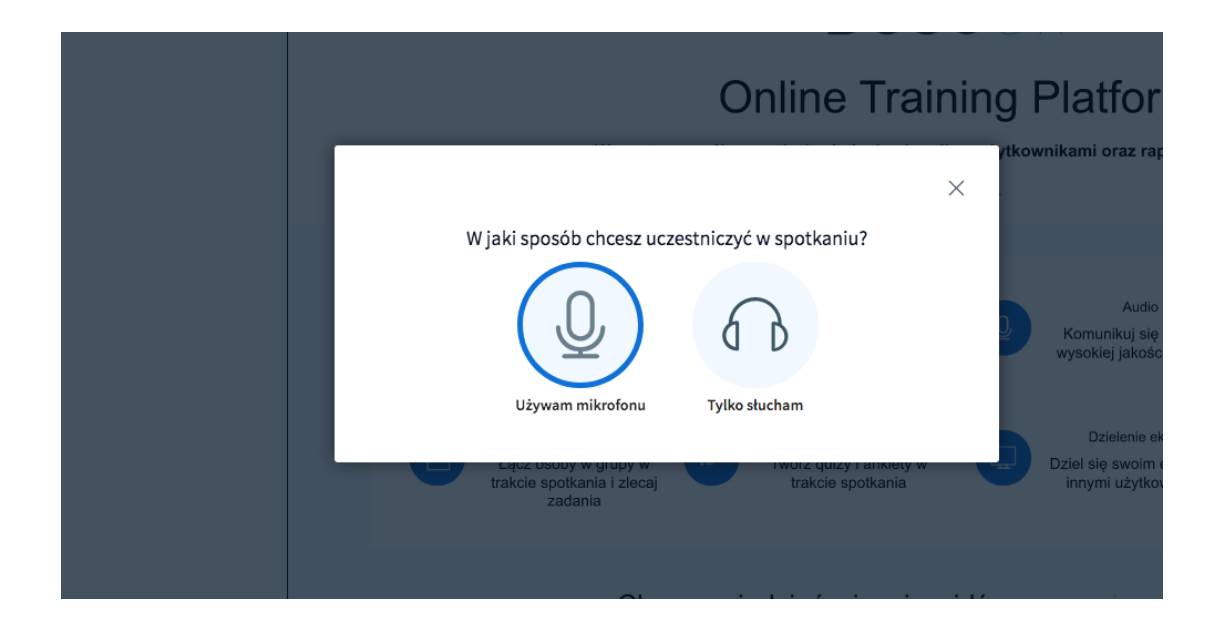

Aby móc używać mikrofonu, wyrażamy zgodę na jego udostępnienie, klikając przycisk "Udostępnij"

|                                     | • • • • • •                                                                                                    |                                                                                   |                                                |  |  |  |
|-------------------------------------|----------------------------------------------------------------------------------------------------|-----------------------------------------------------------------------------------|------------------------------------------------|--|--|--|
| Ţ                                   | Czy udostępnić dźwi<br>" <b>otplatform.pl</b> "?<br>Mikrofon do udostęp<br>External Microphone<br>Pamiętaj tę decyzj |                                                                                   |                                                |  |  |  |
| N                                   | ie udostępniaj                                                                                                    | Udostępnij                                                                        | ×                                              |  |  |  |
| Udziel zgody na dostęp do mikrofonu |                                                                                                    |                                                                                   |                                                |  |  |  |
|                                     |                                                                                                    | Musisz udzielić nam zgody na do<br>obsługujących media jeśli chces<br>głosowej :) | ostęp do urządzeń<br>z dołączyć do konferencji |  |  |  |
|                                     |                                                                                                    |                                                                                   |                                                |  |  |  |

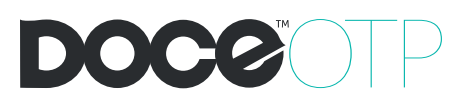

W ostatnim kroku związanym z ustawieniem mikrofonu testujemy mikrofon i jeśli wszystko jest dobrze słyszalne, klikamy "TAK"

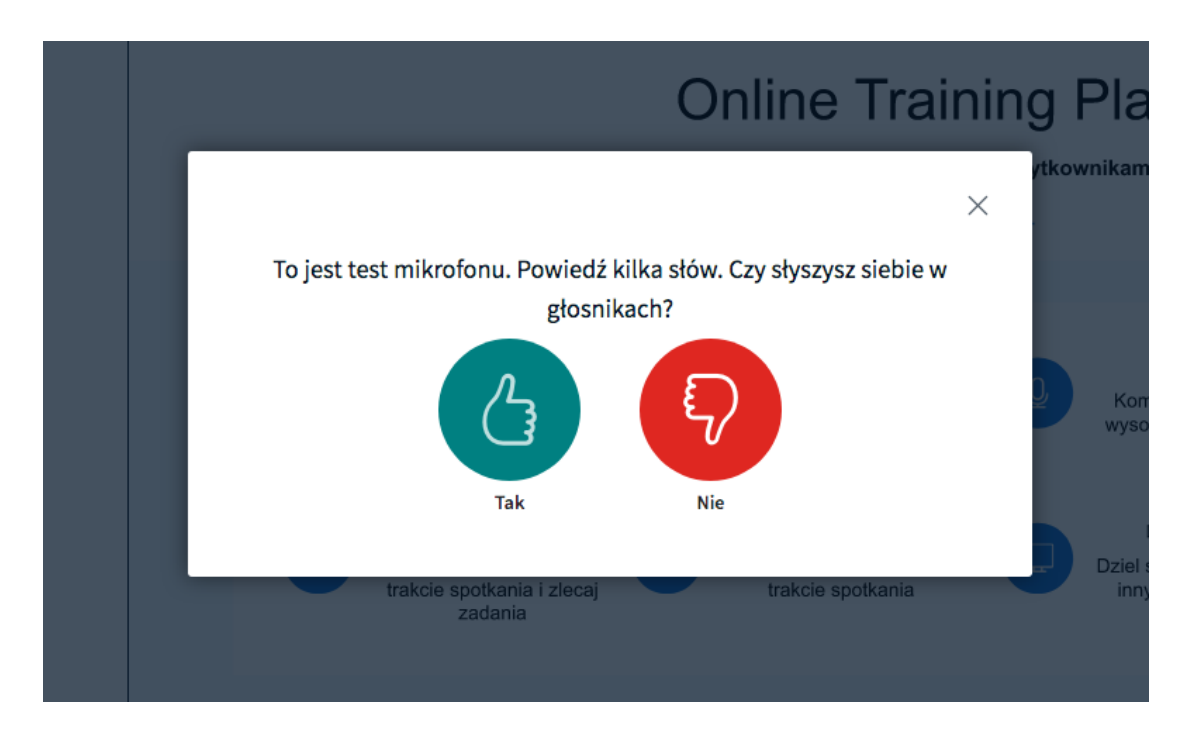

W celu włączenia czatu wideo (kamery), klikamy na dole ekranu w ikonkę przekreślonej kamery "Dołącz wideo".

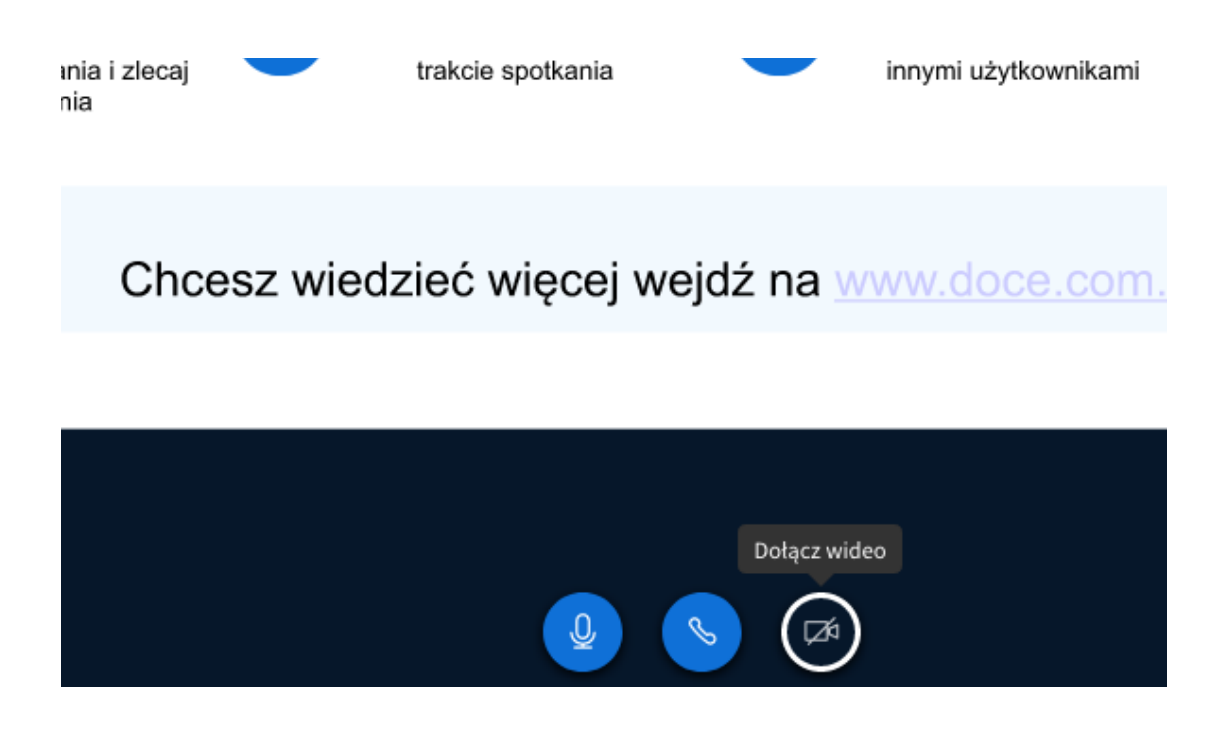

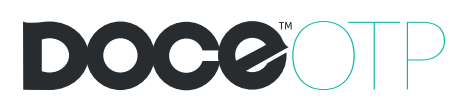

Postępujemy w sposób tożsamy z mikrofonem, czyli udostępniamy możliwość dzielenia obrazu, klikając przycisk "Udostępnij"

| d        | Czy udostępnić obra<br>"otplatform.pl"?<br>Kamera do udostępn<br>Kamera HD FaceTim<br>Pamiętaj tę decyzj | iz z kamery witrynie<br>lienia:<br>ne (wbudowana)<br>ię | ٥ | Szkolenie testowe               |                                                  |
|----------|----------------------------------------------------------------------------------------------------|---------------------------------------------------------|---|---------------------------------|--------------------------------------------------|
| ole (Ty) |                                                                                                    |                                                         |   | DOCO                            | OTP                                              |
|          |                                                                                                    |                                                         |   | Online Trainin                  | g Platfor                                        |
|          |                                                                                                    |                                                         |   | imesUstawienia kamery           | /tkownikami oraz raj                             |
|          |                                                                                                    |                                                         |   | Szukam kamer                    | Audio<br>Komunikuj się<br>wysokiej jakośc        |
|          |                                                                                                    |                                                         |   | Anuluj Rozpocznij udostępnianie | Dzielenie el<br>Dziel się swoim<br>innymi użytko |
|          |                                                                                                    |                                                         |   | zadania                         |                                                  |

Wybieramy jakość obrazu i ponownie klikamy "Udostępnij" od teraz mamy kontak wideo i audio ze wszystkimi uczestnikami szkolenia oraz prowadzącym/organizatorem

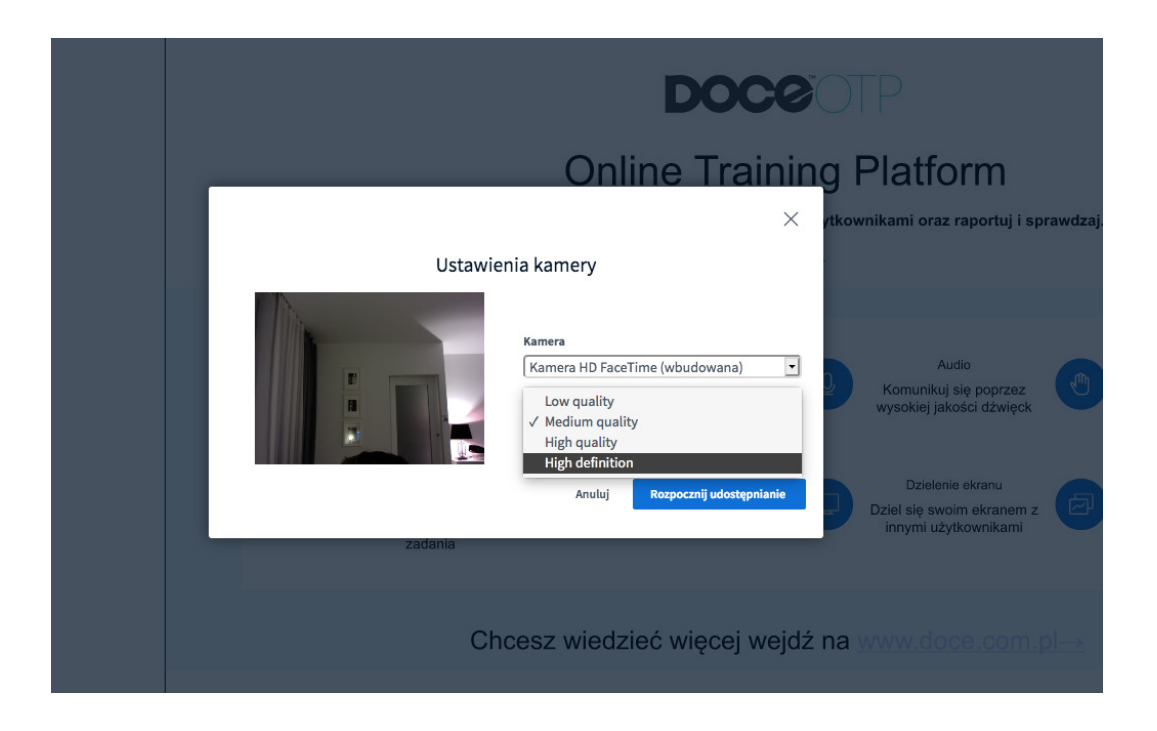

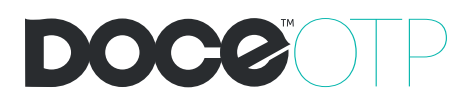

### Omówienie okna spotkania/szkolenia

Dla Twojej wygody, poniżej opisujemy umiejscowienie poszczególnych elementów okna spotkania

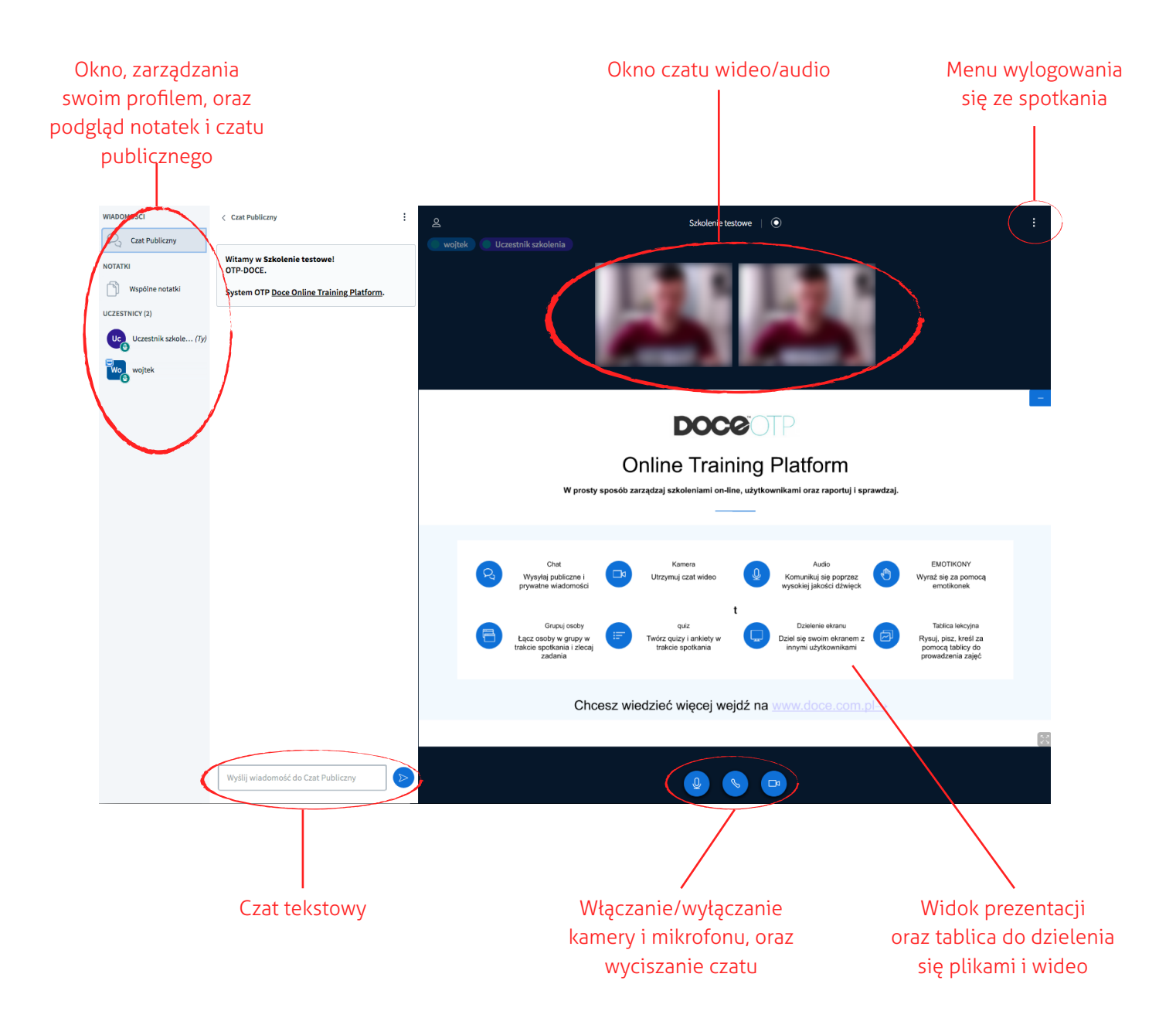

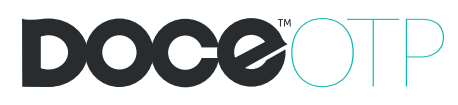

### Pozostajemy do dyspozcji

email: biuro@doce.com.pl

### www.doce.com.pl

### Nasze biura

WARSZAWA ul. Młynarska 7 01-205 Warszawa

KRAKÓW ul. Rondo Mogilskie 1 31-516 Kraków

### Nasze dane

Doce System Solutions sp. z o.o. | ul. Rondo Mogilskie 1, 31-516 Kraków, Zarejestrowana w Sądzie Rejonowym dla Kraków-Śródmieście w Krakowie, XI Wydział Gospodarczy Krajowego Rejestru Sądowego, KRS: 0000824993, Regon: 385372074, NIP: 6751723073.